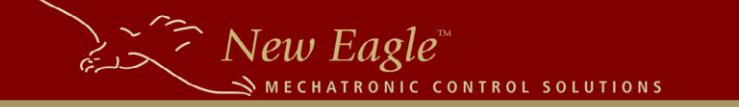

# **MotoHawk library for Multiplexed Power Distribution Module (or mVEC)**

## **Overview**

The objective of this document is to provide some information for getting started with using the MotoHawk CAN library for mVEC. The library contains 4 messages that the system is going to need most likely to function. There are several other CAN messages that you could use to configure, customize and query the mVEC. For more details on those, please refer to the section on CAN in mVEC user manual.

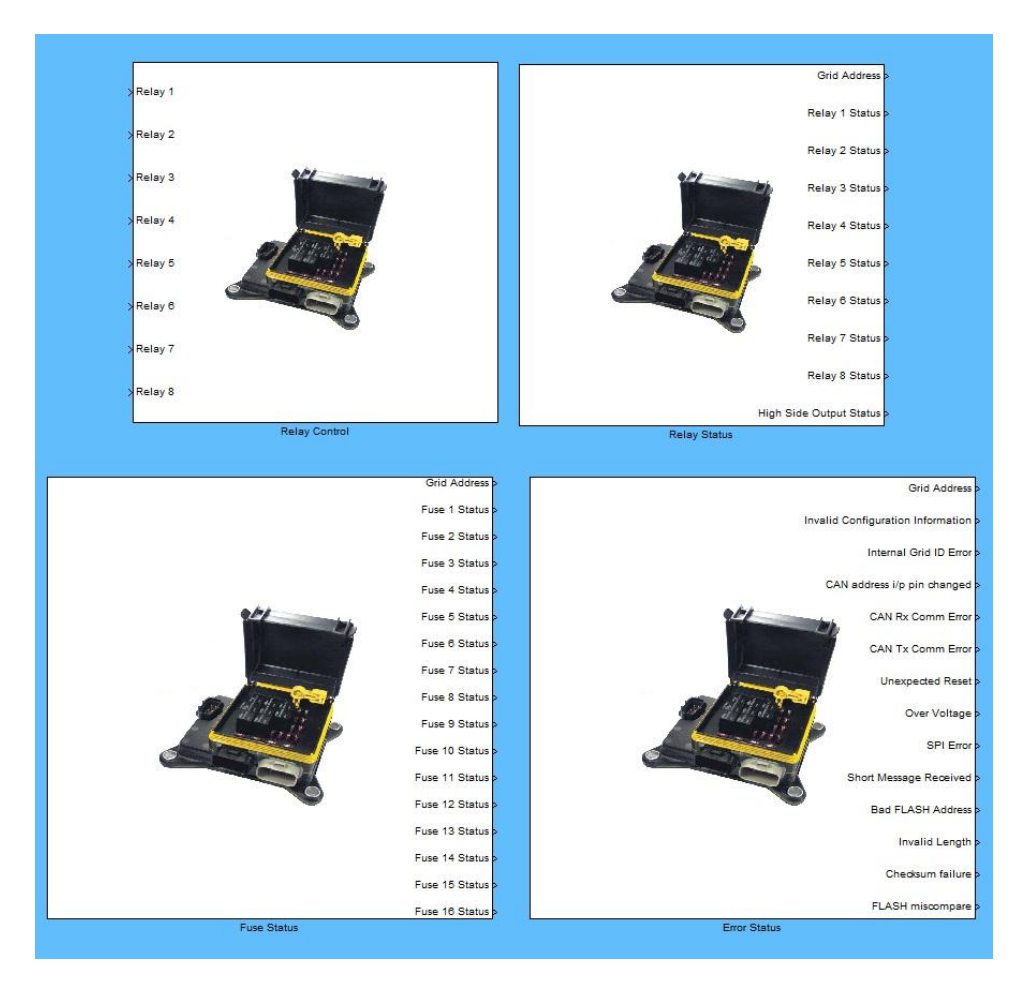

## The library

More likely than not, you would have received a zipped file containing a few MATLAB files, a picture and a model file. These are 4 CAN messages written using MotoHawk that allow you to control each of the individual relays and also receive some system status and diagnostic information. Here's the list:

mVEC\_error\_status.m

This message is sent by the mVEC every time a system error occurs, or when there is a specific J1939 request message from an external module to obtain System Error Status information.

### mVEC\_fuse\_status.m

The mVEC sends this message indicating the fault state of its fuses once every 1000 ms or every time the state of a fuse is changed (upto once every 25 ms).

#### mVEC\_relay.m

This message is used to change the state of relays. The mVEC does not respond to this message.

#### • mVEC\_relay\_status.m

The mVEC sends this message indicating the fault state of its relays once every 1000 ms or everytime the state of a relay is changed (no more than once every 25 ms).

### • mVEC\_relay.jpg

This picture is called by the mask on the library blocks so it should be in the same folder as the other files, unless you would like to change it or remove the mask.

### • ne\_mVEC\_lib.mdl

This is the main library that contains 4 blocks for sending/receiving CAN messages to/from mVEC.

• **slblocks.m** This file configures the library blocks to show in Simulink's Library Browser

## Saving the files on your computer

Once you have unzipped the folder, you have two options to access it from your MotoHawk model.

- Place the folder under the 'Blocks' folder of your MotoHawk installation directory. Once you do that, the library will appear in your Matlab Simulink Library Browser with the name 'New Eagle mVEC Library'. The slblocks.m file is there to do just that. Now you can add the blocks to your model just like any other MotoHawk or Simulink block.
- 2. If you're already working on a MotoHawk project, you could place the folder under the 'Libraries' folder in your project directory. The library would added to Matlab path once you open (or if already open, close out and reopen) your model. The *<model\_name>\_setup.m* file in your project directory does that. In order to add blocks to your model, you could open the .mdl file in the folder (ne\_mVEC\_lib.mdl) and drag the desired block over to your model.

# **Points to note**

## **Initial steps**

As soon as you get the block into your model, the first thing to do would be specifying the CAN bus on which it would be installed. In your model, that would translate into looking under the mask of the block you just added to the model and changing the Name parameter to the name of CAN bus (eg. CAN\_1, CAN\_2 etc.). Also, since the mVEC works with 250 kBaud only, please make sure the CAN bus you're trying to use it on has been defined that way.

### Use of multiple mVECs on one system

The CAN messages have been written keeping in mind some of the default settings on the mVEC. The default base source address of the module is set to 0xB0 and default source address offset is 0x00. So the source address ( = source address base + source address offset) is also 0xB0 by default. This is reflected in the CAN msg IDs as this module uses J1939 protocol in which source address appears as a part of the CAN msg ID. In order to use more than one mVEC on one CAN bus, you would need to change the source address of each mVEC. Please refer to section 7.1.2 in the manual (page 31) to read about that. As a consequence, you may need to maintain a separate set of m-files that define the CAN message for each unit you use on the bus because the msg IDs would change.

# **CAN Message Information**

## **Relay Command**

This message would be sent to change the state of relays individually. The message currently is written to control upto 8 relays (for the 8 relay MPDM) but could easily be extended to be used with a 12 relay configuration. (Please refer to manual Page 41 for more information about that or contact us at <a href="support@neweagle.net">support@neweagle.net</a>)

Each of the inputs Relay 1 through 8 is a 2 bit value that goes from 0 through 3. Below is a table that describes each possible command:

| Bit Value | Hex Value | Action                    |
|-----------|-----------|---------------------------|
| 00        | 0         | Turn Relay Off            |
| 01        | 1         | Turn Relay On             |
| 10        | 2         | Do not change relay state |
| 11        | 3         | Do not change relay state |

The 'do not change' relay states are used when multiple modules are controlling the same mVEC to enable you to leave the state of some relays unchanged while changing the state of others with the same message.

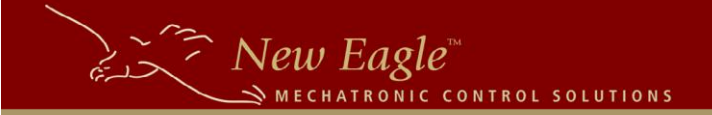

### **Fuse Status**

The status of fuses is transmitted by the mVEC every 1000 ms in this message or every time the state of a relay, fuse or error is changed (upto once every 25 ms). It's a 8 byte long message and each fuse status is a 2 bit status in which the meaning of 2 bits is as follows:

| Bit Value | Hex Value | Meaning     | Option to Disable? |
|-----------|-----------|-------------|--------------------|
| 00        | 0         | No Fault    | No                 |
| 01        | 1         | Blown       | No                 |
| 10        | 2         | Not Powered | Yes                |
| 11        | 3         | Not Used    | No                 |

### **Relay Status**

The status of fuses is transmitted by the mVEC every 1000 ms in this message or every time the state of a relay, fuse or error is changed (upto once every 25 ms). It's a 8 byte long message and each fuse status is a 4 bit status in which the meaning of 4 bits is as follows:

| Bit Value | Hex Value | Meaning                                        | Option to<br>Disable? |
|-----------|-----------|------------------------------------------------|-----------------------|
| 0000      | 0         | Okay                                           | No                    |
| 0001      | 1         | Relay Coil Open or Relay Not present           | No                    |
| 0010      | 2         | Coil shorted or failed relay driver            | No                    |
| 0011      | 3         | Normally Open (N.O) contact is open (when a    | No                    |
|           |           | N.O contact is not connected to Common         |                       |
|           |           | terminal, but should be)                       |                       |
| 0100      | 4         | Normally Closed (N.C) contact is open (when a  | No                    |
|           |           | N.C contact is not connected to the Common     |                       |
|           |           | terminal, but should be)                       |                       |
| 0101      | 5         | The coil is not receiving power                | Yes                   |
| 0110      | 6         | Normally Open (N.O) contact is shorted (when   | Yes                   |
|           |           | a N.O contact is connected to the Common       |                       |
|           |           | terminal, but should not be)                   |                       |
| 0111      | 7         | Normally Closed (N.C) contact is shorted (when | Yes                   |
|           |           | a N.C contact is connected to the Common       |                       |
|           |           | terminal, but should not be)                   |                       |
| 1000      | 8         | Reserved                                       | No                    |
| 1001      | 9         | Reserved                                       | No                    |
| 1010      | А         | Reserved                                       | No                    |
| 1011      | В         | High Side Driver is reporting fault condition  | No                    |
| 1100      | С         | High Side Driver has an open load              | Yes                   |
| 1101      | D         | High Side Driver has an over voltage           | No                    |
| 1110      | E         | Reserved                                       | No                    |
| 1111      | F         | Relay location not used                        | No                    |

## **System Error Status**

The system error status message contains different types of system errors that may cause the MPDM to malfunction. Each fault is a bit, when set, meaning the fault has occurred. Below is a table describing some of the corrective actions that you may try to clear the fault.

| Fault                             | Corrective Action                                                    |
|-----------------------------------|----------------------------------------------------------------------|
| Invalid Configuration Information | mVEC must be reconfigured by manufacturer                            |
| Internal Grid ID Error            | mVEC must be serviced by manufacturer                                |
| CAN address i/p pin changed       | Check harness connections, if no result, contact                     |
|                                   | us at <a href="mailto:support@neweagle.net">support@neweagle.net</a> |
| CAN Rx Comm Error                 | Adjust CAN message count threshold, check                            |
|                                   | harnesses that are sending mVEC messages                             |
| CAN Tx Comm Error                 | Cycle system power, check termination on CAN                         |
| Unexpected Reset                  | Check power and ground connections on CAN                            |
|                                   | connector                                                            |
| Over Voltage                      | Batt + is higher than 43 V. Reduce Voltage.                          |
| SPI Error                         | Internal Error                                                       |
| Short Message Received            | Erase Region command incomplete. Check host                          |
|                                   | application                                                          |
| Bad FLASH Address                 | Invalid address specified for Erase region or                        |
|                                   | Write Memory command                                                 |
| Invalid Length of data            | Invalid data length specified by Write Memory                        |
|                                   | command                                                              |
| Checksum Failure                  | Invalid Checksum for received data for Write                         |
|                                   | Memory command.                                                      |
| FLASH miscompare                  | FLASH data doesn't match received data after                         |
|                                   | Write Memory command.                                                |